# azbil

# **Display Unit of Heat Energy Calculator**

#### Overview

This is the display panel specially designed for the heat energy calculator (Model WJ-1203W0000).

This product displays the total energy calculated in the heat energy calculator, supply water temperature, return water temperature, instantaneous flow rate, and operation mode.

You can also display other measurement values and information by pressing the button in the operation area.

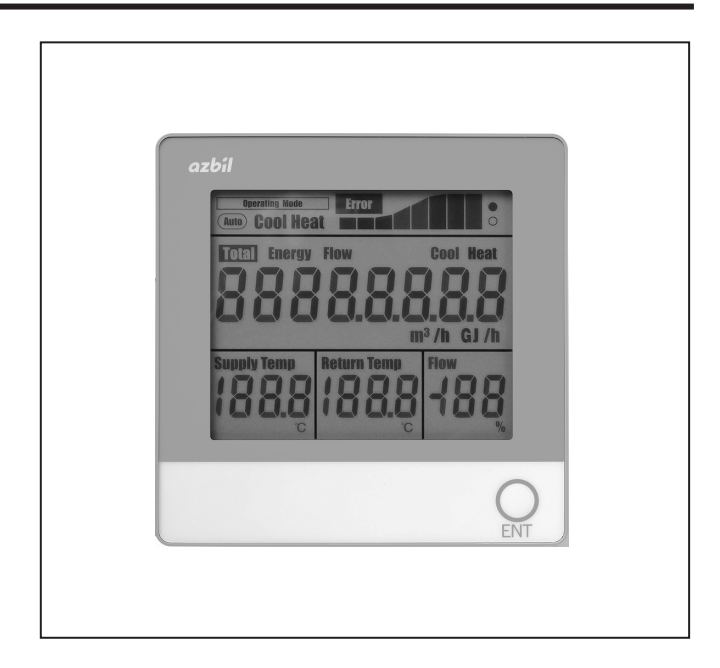

#### Features

- This product allows you to check the total energy calculated in the heat energy calculator (Model WJ-1203W0000), supply water temperature, return water temperature, instantaneous flow rate, and operation mode (cooling/heating) on a single screen.
   Flashing indicates operations and the total flow rate fraction level is displayed in a bar chart.
   Error display shows the operation status.
   You can check the measurement values such as total energy, instantaneous energy, total flow rate, and temperature difference between the supply side and the return side for cooling and heating by operating the button.
- Connect the heat energy calculator (Model WJ-1203W0000) and the display panel with a cable (VCTF 0.3 mm<sup>2</sup> × 4).
   This product can be installed 3 m away from the heat

energy calculator.

• The screen constantly displays information.

- This compact and lightweight panel can easily be attached to the side of the AHU or control panel.
- All you have to do is to connect the cable to the base plate attached to the side.
- You can view equipment information and error codes in the heat energy calculator (Model WJ-1203W0000).

## Safety Precautions -

Please read the instructions carefully and use the product as specified in this manual.

Be sure to keep this manual nearby for quick reference.

#### **Restrictions on Use**

This product was developed, designed, and manufactured for general air conditioning use.

Do not use the product in a situation where human life may be at risk or for nuclear applications in radiation controlled areas. If you wish to use the product in a radiation controlled area, please contact Azbil Corporation.

Particularly when the product is used in the following applications where safety is required, implementation of fail-safe design, redundant design, regular maintenance, etc., should be considered in order to use the product safely and reliably.

- Safety devices for protecting the human body
- Start/stop control devices for transportation machines
- Aeronautical/aerospace machines

For system design, application design, instructions for use, or product applications, please contact Azbil Corporation.

Azbil Corporation bears no responsibility for any result, or lack of result, deriving from the customer's use of the product.

# Recommended Design Life

It is recommended that this product be used within the recommended design life.

The recommended design life is the period during which you can use the product safely and reliably based on the design specifications.

If the product is used beyond this period, its failure ratio may increase due to time-related deterioration of parts, etc.

The recommended design life during which the product can operate reliably with the lowest failure ratio and least deterioration over time is estimated scientifically based on acceleration tests, endurance tests, etc., taking into consideration the operating environment, conditions, and frequency of use as basic parameters.

The recommended design life of this product is 6 years.

The recommended design life assumes that maintenance, such as replacement of the limited life parts, is carried out properly.

Refer to the section on maintenance in this manual.

## Warnings and Cautions

| Alerts users that improper handling may cause death or serious injury.       |
|------------------------------------------------------------------------------|
| Alerts users that improper handling may cause minor injury or material loss. |

#### ■ Signs

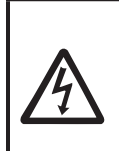

Alerts users to possible hazardous conditions caused by erroneous operation or erroneous use. The symbol inside  $\triangle$  indicates the specific type of danger. (For example, the sign on the left warns of the risk of electric shock.)

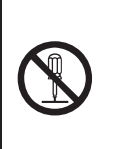

Notifies users that specific actions are prohibited to prevent possible danger. The symbol inside  $\bigcirc$  graphically indicates the prohibited action. (For example, the sign on the left means that disassembly is prohibited.)

0

Instructs users to carry out a specific obligatory action to prevent possible danger. The symbol inside • graphically indicates the actual action to be carried out. (For example, the sign on the left indicates general instructions.)

# ⚠ WARNING

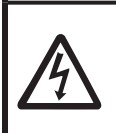

Before wiring or maintenance, turn off the power to this product.

Failure to do so may result in electric shock or device failure.

# ▲ CAUTION

Take anti-lightning surge measures based on regional and building characteristics.

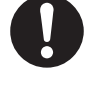

Lightning may cause fire or critical damage to this product if protective measures are not taken.

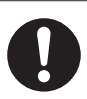

Install, wire, and use this product under the conditions specified in this manual.

Failure to do so may cause fire or device failure.

Installation and wiring must be performed by personnel with special skills who are qualified for instrumentation work and electric work.

Failure to abide by this may result in fire or electric shock.

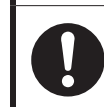

All wiring must comply with applicable codes and ordinances.

Otherwise there is a danger of fire.

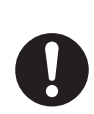

If more than the rated power voltage is accidentally applied to this product, replace the product with a new one for your safety.

Failure to do so may cause device failure or cause fire.

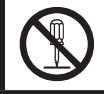

Do not disassemble this product. Doing so may cause device failure.

#### Model Number

| Basic model number Power supply type |       | Description                          |
|--------------------------------------|-------|--------------------------------------|
| QJ-1203                              | E0000 | Power supply from Model WJ-1203W0000 |

Accessories

The following accessories are included with the display panel for the display unit of the heat energy calculator.

- Mounting screws (M4 tapping screws × 2)
- Display Unit of Heat Energy Calculator Display Panel Model QJ-1203E0000 Specifications/Instructions (this manual) × 1

#### Specifications

#### • Display

|                          | Item                                  |                                    | Specifications                                                                                                    |  |  |
|--------------------------|---------------------------------------|------------------------------------|----------------------------------------------------------------------------------------------------|--|--|
| Power voltage            |                                       |                                    | 12 V DC ±1 V (supply from Model WJ-1203W0000)                                                                                                    |  |  |
| Power consumption        | 1                                     |                                    | 0.1 VA or less                                                                                                    |  |  |
| Communication            | RS-485                                | Transmission<br>method             | Dedicated serial communication                                                                                                    |  |  |
|                          |                                       | Transmission<br>speed              | 4800 bps                                                                                                    |  |  |
|                          |                                       | Transmission<br>distance           | 3 m or less                                                                                                    |  |  |
|                          |                                       | Number of<br>connectable units     | One panel can be connected to Model WJ-1203W0000.                                                                                                    |  |  |
| Display <sup>*1</sup>    |                                       | Display device                     | LCD                                                                                                    |  |  |
|                          |                                       | Displayed<br>measurement<br>values | Total energy (cooling and heating) (GJ)<br>Instantaneous energy (GJ/h)<br>Total flow rate (m <sup>3</sup> )<br>Instantaneous flow rate (m <sup>3</sup> /h)<br>Supply water temperature (°C)<br>Return water temperature (°C)<br>Temperature difference (°C)<br>Energy conversion coefficient (in increments of 0.0001 MJ/m <sup>3</sup> .°C)<br>Operation mode (Cool/Heat) display<br>Error display<br>Total energy fraction level display (level chart)<br>Operation display |  |  |
| Materials                |                                       | Case                               | Modified PPE resin                                                                                                    |  |  |
|                          |                                       | Base plate                         | Modified PPE resin                                                                                                    |  |  |
|                          |                                       | Surface sheet                      | Polyester (PET)                                                                                                    |  |  |
|                          |                                       | Rubber connector                   | Silicone rubber                                                                                                    |  |  |
|                          |                                       | Shield board                       | Kraft pulp, aluminum plyboard                                                                                                    |  |  |
| Weight                   |                                       |                                    | 150 g                                                                                                    |  |  |
| Environmental conditions | Operating conditions <sup>*2</sup>    | Ambient<br>temperature             | 0–50 °C                                                                                                    |  |  |
|                          |                                       | Ambient humidity                   | 10–85 % RH (without condensation)                                                                                                    |  |  |
|                          |                                       | Vibration                          | 5.9 m/s² max., 10–150 Hz                                                                                                    |  |  |
|                          | Transportation/<br>storage conditions | Ambient<br>temperature             | -20-70 °C                                                                                                    |  |  |
|                          |                                       | Ambient humidity                   | 10–85 % RH (without condensation)                                                                                                    |  |  |
|                          |                                       | Vibration (storage)                | 5.9 m/s² max., 10–150 Hz                                                                                                    |  |  |
|                          |                                       | Vibration<br>(transport)           | 9.8 m/s² max., 10–150 Hz                                                                                                    |  |  |
| Enclosure protectio      | n                                     |                                    | IP40                                                                                                    |  |  |
| Installation location    |                                       |                                    | Control panel                                                                                                    |  |  |
| Installation method      | Installation method                   |                                    | Mounted with screws                                                                                                    |  |  |

\*1 For the accuracy of displayed values, refer to the accuracy specifications of the product to be connected.

\*2 The LCD lifetime is shorter in a hot, humid environment.

## ■ Specifications for Wiring

| Item              | Wire type                      | Cable length |  |
|-------------------|--------------------------------|--------------|--|
| Recommended cable | VCTF (0.3 mm <sup>2</sup> × 4) | 3 m or less  |  |

#### Dimensions

Monitor Body

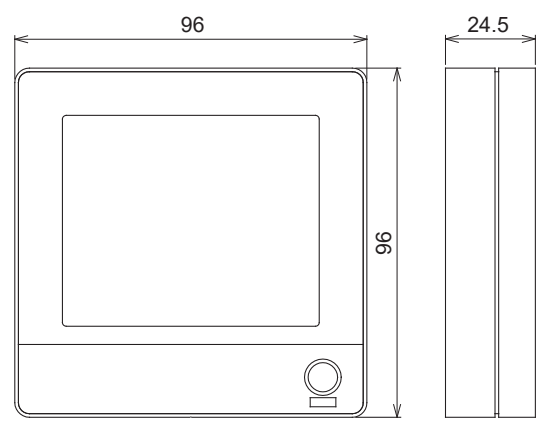

Figure 1 Dimensions (mm)

#### Mounting Dimensions

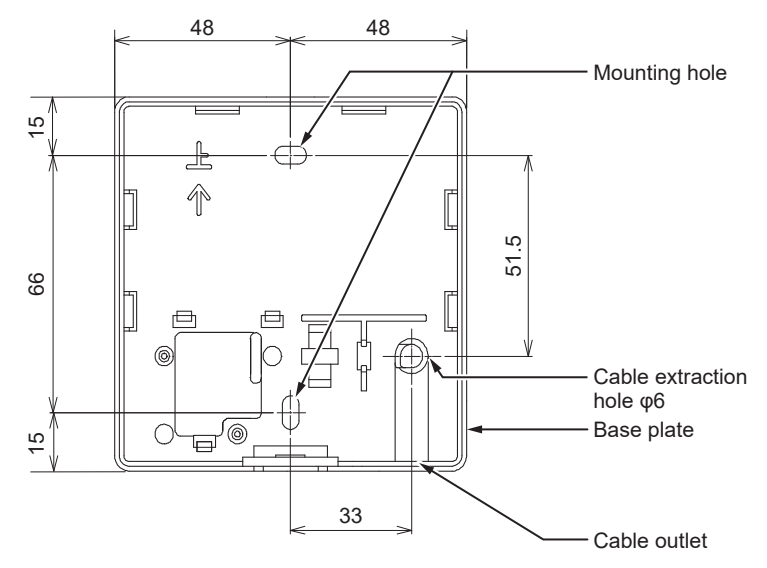

Figure 2 Mounting dimensions (mm)

#### ■ Name of Each Section

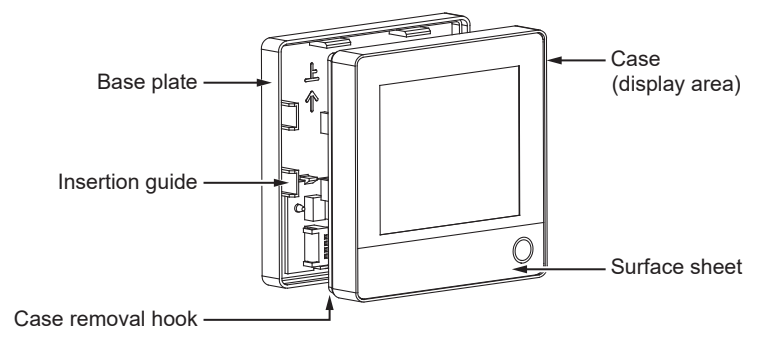

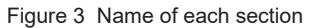

#### Details of Display Areas

The display areas show measurement values such as operation status, total energy, temperature, and flow rate. You can check the details of measurement values, equipment information, and the content of error logs saved in the event of an error by operating the [Enter] button.

You can press the [Enter] button for 3 seconds or more (press and hold) or for less than 3 seconds (normal press). (Hereafter, press refers to a normal press.)

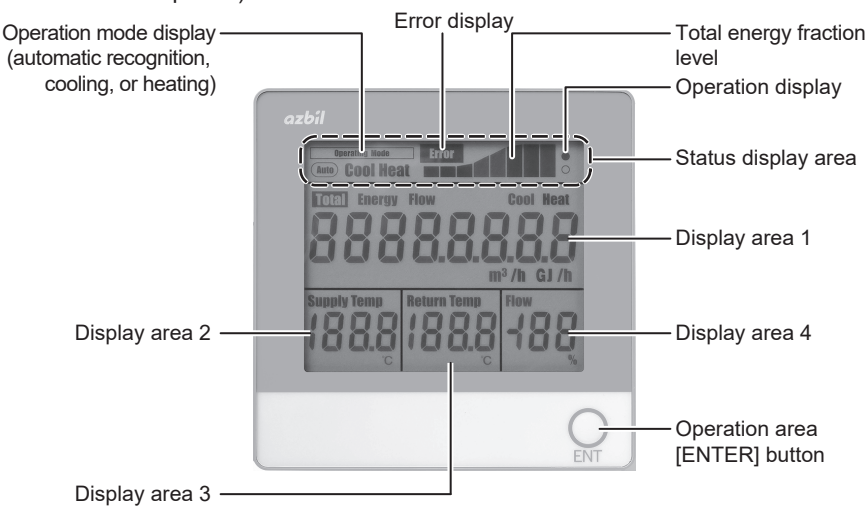

Figure 4 Names of display areas

As shown in the screen transition diagram in fig. 5, this product has a measurement value display mode, operation display mode, equipment information display mode, and error log display mode. Each mode has its own corresponding display items. The key operation changes mode and display items. The error display lights up in any mode if an error occurs.

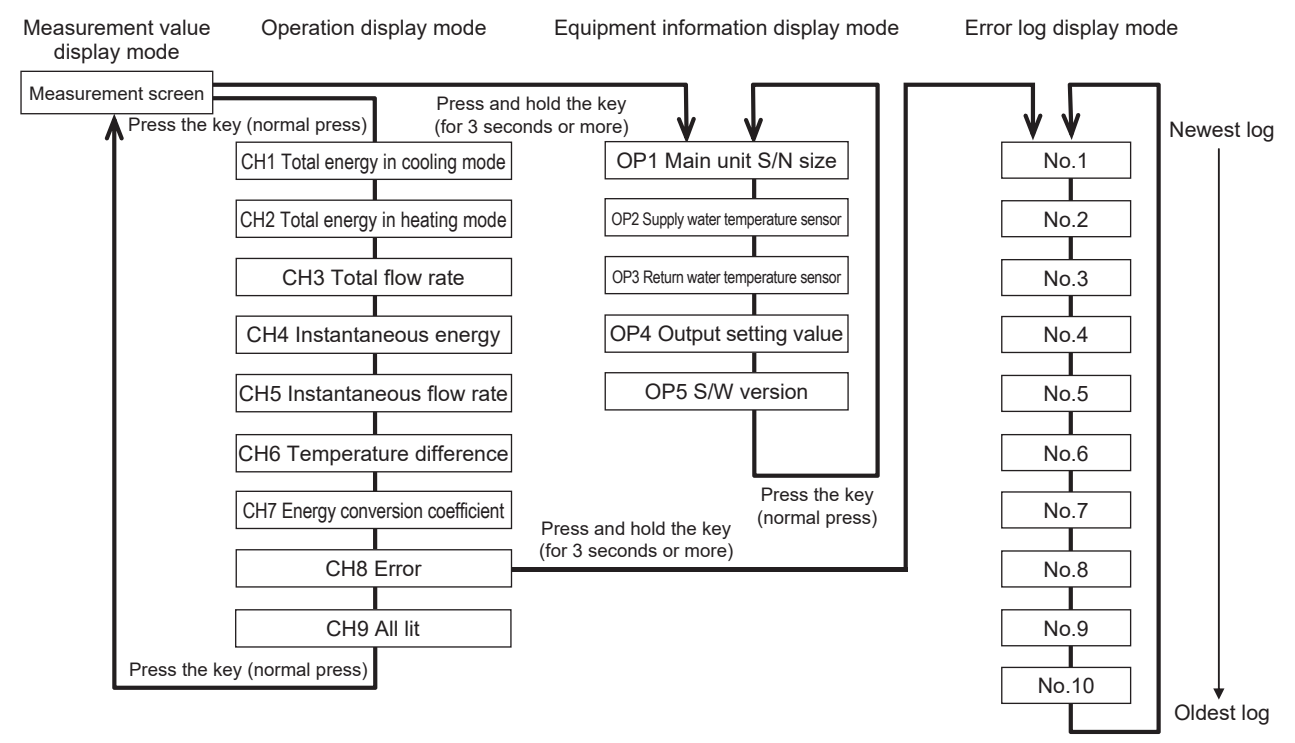

Press the key (normal press)

#### Figure 5 Screen transition

- If a data reception error (Err90 to Err99) occurs, the CH8 error screen appears.
- If no operations are performed for 10 minutes, all screens will return to the measurement screen unless a data reception error (Err90 to Err99) occurs on the CH8 error screen.
- Press and hold is disabled if a data reception error (Err90 to Err99) occurs while on the CH8 error screen.
- When you press and hold the key on a screen other than the measurement or CH8 screen, the measurement screen reappears.

#### AB-7502

#### Measurement Display Mode Screen

When you turn on the power, the measurement display mode screen appears.

| Operation mode display -<br>(automatic recognition,<br>cooling, or heating) | Error display               | – Total energy<br>fraction level<br>– Operation display |
|-----------------------------------------------------------------------------|-----------------------------|---------------------------------------------------------|
|                                                                             | Heat House Heat             | — Status display area                                   |
|                                                                             | <b>5</b> 8078 <u></u> 8     | – Display area 1                                        |
| Display area 2 —                                                            | Supply Temp Return Temp Row | – Display area 4                                        |
|                                                                             | ENT                         | – Operation area<br>[ENTER] button                      |
| Display area 3 —                                                            |                             |                                                         |

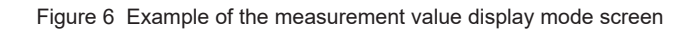

The status display area shows the status such as the operation mode.

| Display itom                                                                 | Description of display |                                                                                           |  |  |
|------------------------------------------------------------------------------|------------------------|-------------------------------------------------------------------------------------------|--|--|
| Display item                                                                 | Display                | Operation                                                                                 |  |  |
| Operation mode display                                                       | Operating Mode         | Lit in measurement display mode.                                                          |  |  |
|                                                                              | AUTO                   | Lit during automatic recognition (always on).                                             |  |  |
|                                                                              | Cool                   | Lit in cooling mode.                                                                      |  |  |
|                                                                              | Heat                   | Lit in heating mode.                                                                      |  |  |
| Error display                                                                | Error                  | Lights up if an error occurs.<br>(This lights up in any display mode if an error occurs.) |  |  |
| Total energy fraction level<br>display                                       | Bar chart              | Displays the current accumulation status within one pulse.                                |  |  |
| Operation display • When the display panel is operating, • and $\circ$ alter |                        | When the display panel is operating, $\bullet$ and $\circ$ alternately light up.          |  |  |

Display areas 1 to 4 show the total values and measurement values.

| Display area 1                                                                                                    | Display area 2                                                                    | Display area 3                                                                    | Display area 4                                                         |
|----------------------------------------------------------------------------------------------------|-----------------------------------------------------------------------------------|-----------------------------------------------------------------------------------|------------------------------------------------------------------------|
| Description of display                                                                                                    | Description of display                                                            | Description of display                                                            | Description of display                                                 |
| Total Energy<br>Total energy (cooling/heating)<br>(8 digits. The decimal point<br>position depends on the setting.)<br>GJ | Supply Temp<br>Supply water temperature<br>(4 digits, in increments of 0.1)<br>°C | Return Temp<br>Return water temperature<br>(4 digits, in increments of 0.1)<br>°C | Flow<br>Instantaneous flow rate<br>(3 digits, in increments of 1)<br>% |

#### Operation Display Mode Screen

When you press the [Enter] button in measurement display mode, the display panel changes to operation display mode. Every time you press the [Enter] button, the mode No. changes to CH1, CH2, through CH9, and then to measurement display mode.

When you press and hold the [Enter] button on the screen of any mode No., the display panel returns to the measurement display mode.

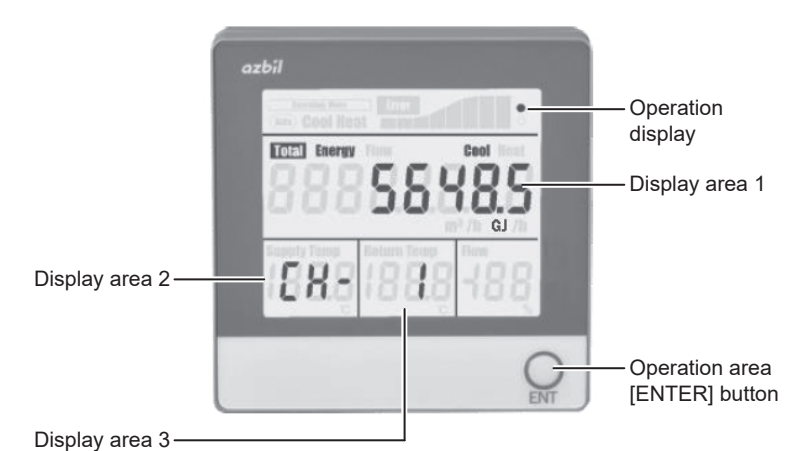

Figure 7 Example of the operation display mode screen

| Mode No.          | Status display area | Display area 1                                                                                                    | Display area 2 | Display area 3 | Display area 4                                  |
|-------------------|---------------------|----------------------------------------------------------------------------------------------------|----------------|----------------|-------------------------------------------------|
| CH1               | Operation display   | Total Energy Cool<br>Total energy (cooling) (8 digits. The decimal point<br>position depends on the setting.)<br>GJ                         | CH-            | 1              |                                                 |
| CH2               | Operation display   | Total Energy Heat<br>Total energy (heating) (8 digits. The decimal point<br>position depends on the setting.)<br>GJ                         | CH-            | 2              |                                                 |
| СНЗ               | Operation display   | Total Flow<br>Total flow rate (8 digits. The decimal point position<br>depends on the setting.)<br>m <sup>3</sup>                           | CH-            | 3              |                                                 |
| CH4               | Operation display   | Energy Cool/Heat<br>Instantaneous energy (cooling/heating) (The<br>significant figures are 4 digits.)<br>GJ/h                               | CH-            | 4              |                                                 |
| CH5               | Operation display   | Flow<br>Instantaneous flow rate (The significant figures<br>are 4 digits.)<br>m <sup>3</sup> /h                                             | CH-            | 5              |                                                 |
| CH6               | Operation display   | Cool/ Heat<br>dt: Temperature difference (4 digits, in increments<br>of 0.1)<br>°C                                                          | CH-            | 6              |                                                 |
| CH7               | Operation display   | Cool Heat<br>k: Energy conversion coefficient (The significant<br>figures are 4 digits.)<br>(in increments of 0.0001 MJ/m <sup>3.</sup> °C) | CH-            | 7              |                                                 |
| CH8 <sup>11</sup> | Operation display   | (Maximum) error No. if Err has occurred <sup>*2</sup>                                                                                       | CH-            | 8              | Number of<br>errors<br>(if there are<br>errors) |
| CH9               | All lit             | All lit                                                                                                    | All lit        | All lit        | All lit                                         |

\*1 When you press and hold the [Enter] button on the screen where the mode No. of operation display mode is CH8, the display panel moves to error log display mode.

\*2 Error Nos. 90 to 99 indicate errors in this display.

The display panel does not change to error log display mode even if you press and hold the [Enter] button.

#### AB-7502

#### • Equipment Information Display Mode Screen

When you press and hold the [Enter] button in measurement display mode, this display panel changes to equipment information display mode.

Every time you press the [Enter] button, the mode No. changes to OP1, OP2 through OP5, and back to OP1. When you press and hold the [Enter] button on the screen of any mode No., the display panel returns to the measurement display mode.

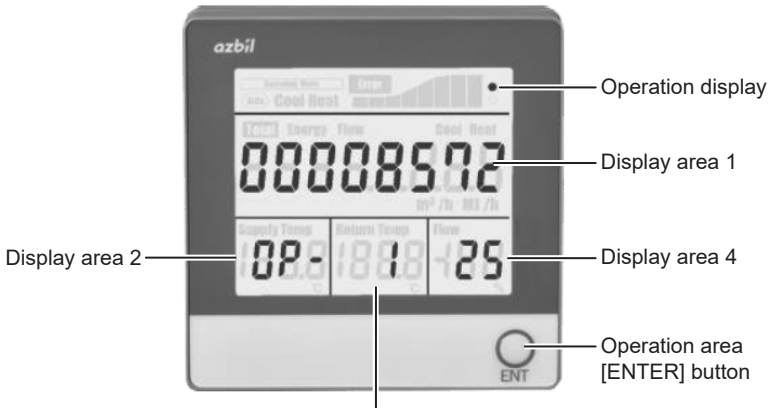

Display area 3

Figure 8 Example of the equipment information display mode screen

| Mode No. | Status display area | Display area 1                                                                                                    | Display area 2     | Display area 3   | Display area 4                                                                              |
|----------|---------------------|----------------------------------------------------------------------------------------------------|--------------------|------------------|---------------------------------------------------------------------------------------------|
| OP1      | Operation display   | Serial number of the main unit of the calculation part (8 digits)                                                                                                    | OP-                | 1                | 20<br>(fixed)                                                                               |
| OP2      | Operation display   | Serial number of the supply water temperature sensor (8 digits)                                                                                                    | Supply Temp<br>OP- | 2                |                                                                                             |
| OP3      | Operation display   | Serial number of the return water temperature sensor (8 digits)                                                                                                    | OP-                | Return Temp<br>3 |                                                                                             |
| OP4      | Operation display   | <ul> <li>(Output for communication)</li> <li>Addr address (1 to 3 digits)</li> <li>(Output for pulse)</li> <li>PULSE pulse exponent (1 digit)</li> <li>* No pulse exponent is displayed if pulses are not output.</li> <li>* The address and the pulse exponent are alternately displayed every 2 seconds.</li> </ul> | OP-                | 4                | (Communication<br>only)<br>rS<br>(Communication<br>method)<br>* Not displayed for<br>pulse. |
| OP5      | Operation display   | Calculation part software version (2 digits<br>+ 2 digits + 2 digits)                                                                                                    | OP-                | 5                | Version auxiliary<br>No. (2 digits)                                                         |

#### • Error Log Display Mode Screen

When you press and hold the [Enter] button on the screen where the mode No. of operation display mode is CH8, this display panel changes to error log display mode. You can display the 10 most recent error logs. When you press and hold the [Enter] button, this display panel returns to measurement display mode regardless of the number.

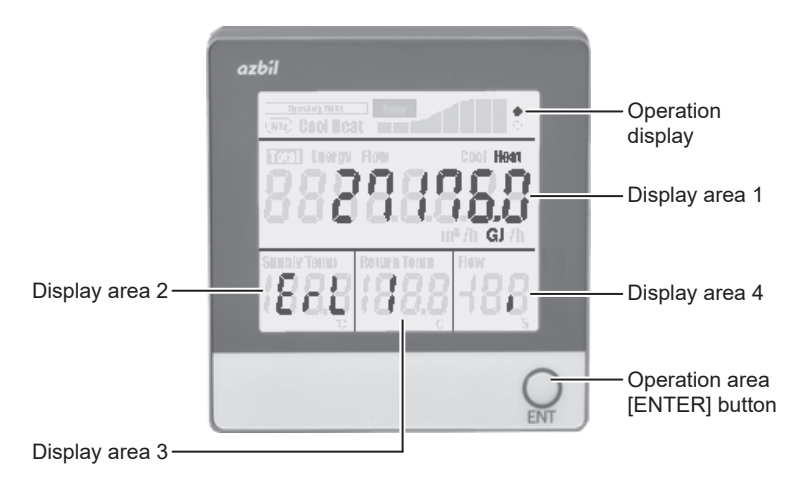

Figure 9 Example of the error log display mode screen

| Log No. | Status display area | Display area 1                                                                               | Display area 2     | Display area 3    | Display area 4                                    |
|---------|---------------------|----------------------------------------------------------------------------------------------|--------------------|-------------------|---------------------------------------------------|
| 1–10    | Operation display   | Cool/Heat (status in case of error)<br>Total energy when the error log was<br>recorded<br>GJ | ErL<br>(error log) | 1–10<br>(log No.) | Error occurrence<br>status display<br>(error No.) |

- The correspondence between the segment display in display area 4 in error log display mode and the description of the error is shown below.
- If multiple errors have occurred, each corresponding segment is displayed at the same time.
- When display area 4 does not show any information, the error log contains the status when errors were cleared.

| Error No. | Error description                                  | Error occurrence status<br>display<br>(segment display) |   |   |
|-----------|----------------------------------------------------|---------------------------------------------------------|---|---|
| 3         | Total energy overflow                              |                                                         |   |   |
| 4         | Total flow rate overflow                           | -                                                       |   | 5 |
| 5         | Flow rate input pulse overflow                     |                                                         | 8 | 8 |
| 6         | Pulse output value overflow                        |                                                         |   |   |
| 7         | Total energy output overflow                       |                                                         |   |   |
| 8         | Total flow rate output<br>overflow                 |                                                         |   |   |
| 9         | Temperature gradient overflow                      | -                                                       |   |   |
| 10        | Instantaneous [heat energy/<br>flow rate] overflow | -1                                                      |   |   |

| Error No. | Error description                         | Error oo<br>(seg | ccurrence<br>display<br>ment disp | e status<br>olay) |
|-----------|-------------------------------------------|------------------|-----------------------------------|-------------------|
| 11        | Temperature measurement circuit error     |                  |                                   |                   |
| 12        | Temperature measurement value range error |                  |                                   |                   |
| 13        | Remote I/O communication error            |                  |                                   |                   |
| 14        | Remote I/O equipment error                |                  |                                   |                   |
| 15        | Remote I/O communication set error        |                  |                                   |                   |
| 16        |                                           |                  |                                   |                   |
| 17        |                                           |                  |                                   |                   |

# Installation and Wiring

WARNING
Before wiring, turn off the power to this product.
Failure to do so may result in electric shock or
device failure.

# 

Installation and wiring must be performed by personnel with special skills who are qualified for instrumentation work and electric work. Failure to abide by this may result in fire or electric shock. All wiring must comply with applicable codes

and ordinances. Otherwise there is a danger of fire.

## • Connection of Display Panel

- (1) Pull out the case, pressing the case removal hook on the base plate.
- (2) Use a cable with an outer diameter of  $\varphi$ 5.5 to  $\varphi$ 6.0. Strip 5–6 mm of the wire sheath. Insert wires into the terminal block according to the instructions on the wiring label affixed to the back of the base plate.

| Table 1 | Terminal layout |
|---------|-----------------|
|---------|-----------------|

| Terminal No. | Signal name | Color of lead wire sheath |
|--------------|-------------|---------------------------|
| 1            | DC+12V      | Red (RED)                 |
| 2            | SG          | Black (BLK)               |
| 3            | DA          | White (WHT)               |
| 4            | DB          | Green (GRN)               |

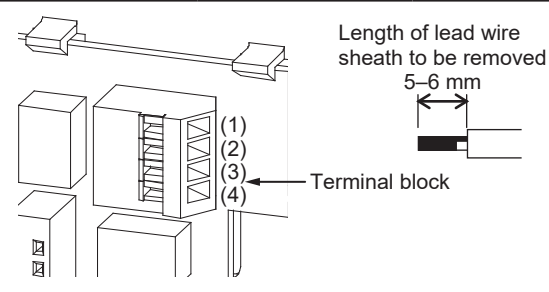

Figure 10 Lead wire connection

(3) Pull the lock lever of each terminal to the left side with a flat-head screwdriver or other tool and secure it.

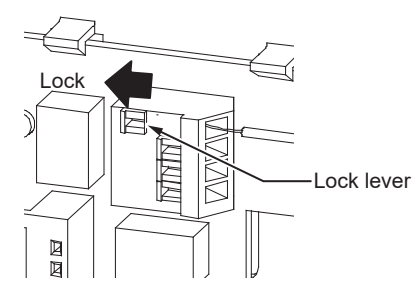

Figure 11 Locking in the terminal block

(4) Insert the cable into the groove and secure it with a cable tie.

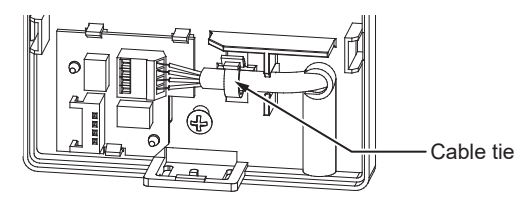

Figure 12 Securing the cable

#### • Installation of the Display Panel

| IMPORTANT!! | <ul> <li>Do not install this product in a place with corrosive or explosive gases.</li> <li>Do not install this product in a place where it is exposed to direct sunlight. The LCD may degrade.</li> </ul> |
|-------------|----------------------------------------------------------------------------------------------------|
|             | • Use a rainproof case (sold separately) when using this product outdoors.                                                                                                    |

- Create holes for two M4 tapping screws (pitch between the upper and lower screws: 66 ±2 mm) at the installation location on the AHU, panel, or other equipment.
- (2) Put the cable connected in the previous section through the cable outlet at the lower right of the base plate and attach it to the base plate with the two included M4 tapping screws.

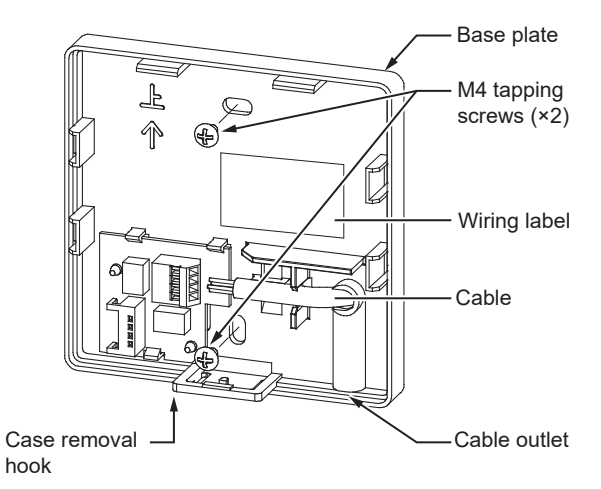

(3) Insert the case along the four insertion guides on the sides (two guides on each side) and securely press it into the case.

An internal connector connects the case and the base plate.

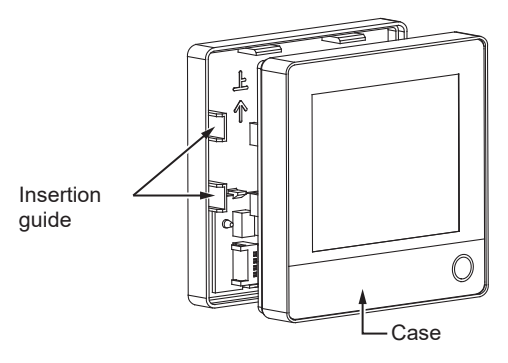

Figure 14 Case assembly

- (4) Notes for wiring
- Do not pull the cable.
- Leave some slack as shown in fig. 15 to prevent water from entering.
- For example, when attaching the cable to the side board of the AHU, fill the gap of the cable outlet with sealing material so that the cable is not subject to humidity or condensation in the AHU.

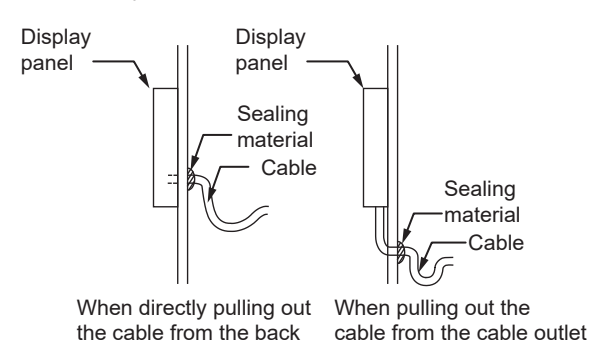

Figure 15 Wiring cable

(5) The product is covered by a protective sheet at shipment.

Peel this sheet off before starting use.

#### • Connection with the Heat Energy Calculator

IMPORTANT!! • Do not pull connected cables.

This product is connected to the heat energy calculator (Model WJ-1203W0000).

For details on connection, refer to the following manual.

• AB-7474, Heat Energy Calculator (Model WJ-1203W0000) Specifications/Instructions

#### Maintenance

#### ▲ WARNING

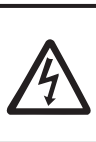

Before performing maintenance, turn off the power to this product.

Failure to do so may result in electric shock or device failure.

### ▲ CAUTION

Do not disassemble this product. Doing so may cause device failure.

The whole display panel must be replaced. Parts cannot be replaced.

#### • Care

If the monitor is dirty, lightly wipe off dirt with soft dry cloth, etc.

Do not use detergent, organic solvent, or other such substance.

Using such substances may cause damage, discoloration, or deformation.

#### Disposal

Dispose of the product as industrial waste in accordance with your local regulations.

Do not reuse all or part of this product.

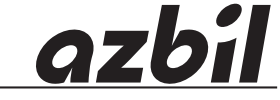

Specifications are subject to change without notice

# AB-7502 Rev. 0.0, Jul. 2021 (J: AI-7502 Rev. 2.0)

# Azbil Corporation Building Systems Company

\_\_\_\_\_\_

https://www.azbil.com/

If there are any mistakes including misspelled words and incorrect descriptions in this manual, please contact: ba.manual-feedback@azbil.com